# Guida all'inserimento del piano di studi annuale su NettunoPA

A. Per prima cosa, collegatevi al sito https://registroelettronico.nettunopa.it/ulogin.php e accedete con le vostre credenziali

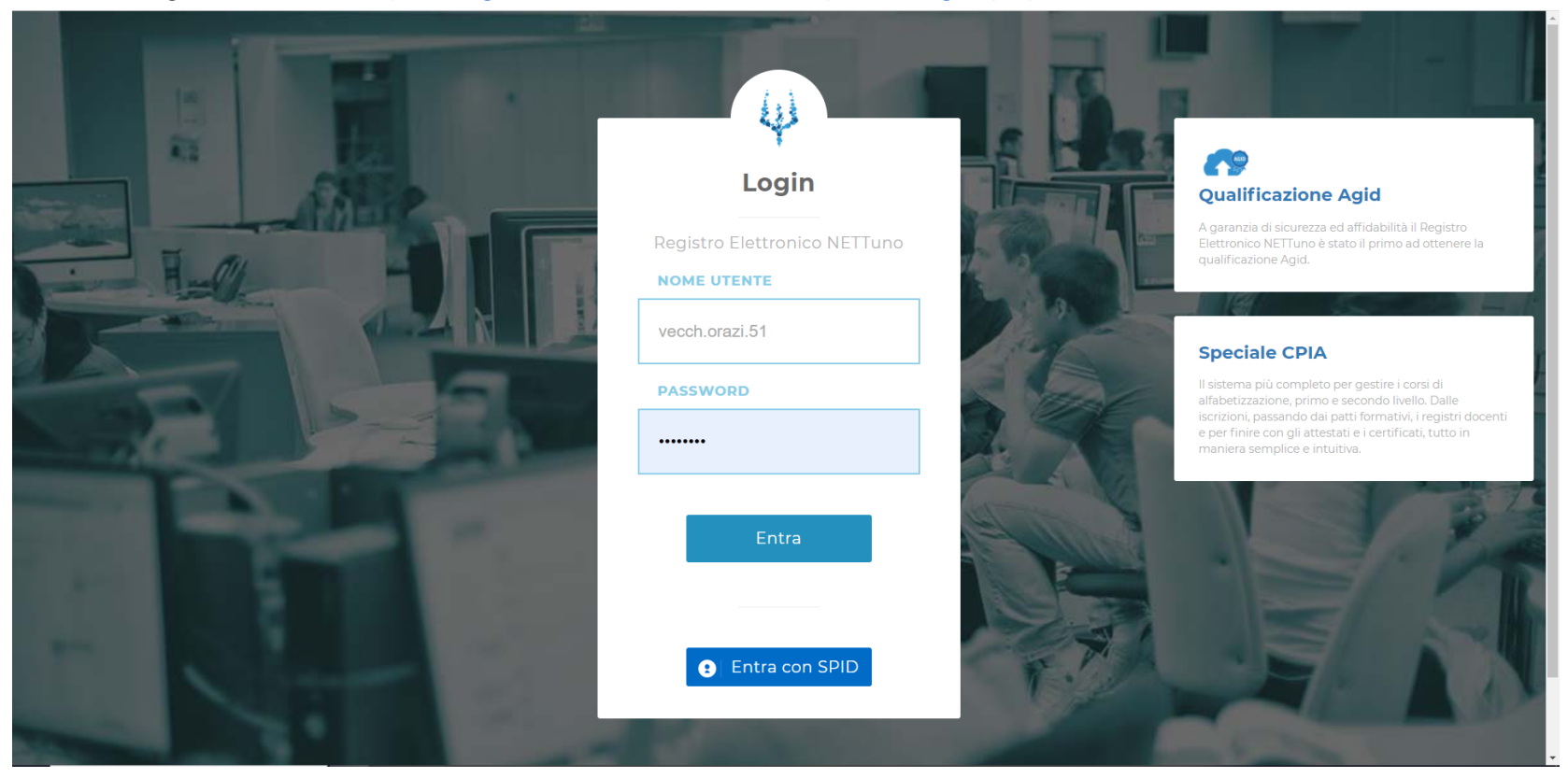

### B. La schermata che vedrete è la vostra home

|               | ORAZIO VECCHI |                                       |                             |            | = * 1 📫 🗹 🏫                     |
|---------------|---------------|---------------------------------------|-----------------------------|------------|---------------------------------|
|               |               | ISSM Vecchi - Tone                    | <b>elli</b> a.a. 2020/2021  |            |                                 |
| COMUNICAZIONI |               |                                       |                             |            |                                 |
| Evidenza      |               | Categoria                             | Ricerca                     |            |                                 |
| Tutte         |               | • Tutte                               | •                           |            |                                 |
|               |               |                                       |                             |            |                                 |
| DATA          |               |                                       |                             |            | RISP.                           |
|               |               | Nessuna comuni                        | icazione                    |            |                                 |
|               |               | *Le comunicazioni con fondo giallo al | ttendo la conferma lettura. |            |                                 |
|               |               |                                       |                             | software f | omito da NETTuno PA i Uniettuno |
|               |               |                                       |                             |            |                                 |
|               |               |                                       |                             |            |                                 |
|               |               |                                       |                             |            |                                 |

C. Cliccando sul riquadro del menù (le tre lineette in alto a sinistra) questo è quanto vi dovrebbe apparire.

Cliccate su "Piano Studi"

| ≡        | COMUNICAZIONI STUDENTE ORAZIO VECCHI | = : | * 🔳 | Ø | 2 1 | î. |
|----------|--------------------------------------|-----|-----|---|-----|----|
| ŵ        | Home                                 |     |     |   |     |    |
|          | Comunicazioni 👻                      |     |     |   |     |    |
|          | Curriculum                           |     |     |   |     |    |
| e        | Esami                                |     |     |   |     |    |
| e        | Tesi                                 |     |     |   |     |    |
| 4        | Andamento studente 👻                 |     |     |   |     |    |
| <b>m</b> | Didattica 🛩                          |     |     |   |     |    |
| e        | Ammissione                           |     |     |   |     |    |
| Ľ        | Iscrizioni On Line                   |     |     |   |     |    |
| 2        | Piano Studi 1.                       |     |     |   |     |    |
| ٥        | Impostazioni                         |     |     |   |     |    |
| <b>~</b> | Logout                               |     |     |   |     |    |

D. Nella schermata che si apre, scegliete dal menù a tendina "Corsi" il vostro percorso di studi (dovreste trovarla una scelta obbligata), quindi cliccate sul pulsante "Carica piano"

|   | ISSM Vecchi                | ni - Tonelli A.A. 2020/2021 |                                          |
|---|----------------------------|-----------------------------|------------------------------------------|
| Γ | PIANO ST                   | STUDI 2021/2022             |                                          |
|   | Corsi<br>Selezionare Corso | *                           | 3. Carica plano                          |
| L | 4000012 - COMPOSIZIONE BO  | 2.                          |                                          |
|   | W3C valide                 |                             | software fomito da NETTuno PA, 🔱 METTUNO |

## E. La vostra pagina dovrebbe ora apparire simile a questa:

| Corsi                     |              |
|---------------------------|--------------|
| 4000012 - COMPOSIZIONE BO | Carica piano |
|                           |              |

#### Anno di corso 1

Piano di Studi

|                 | ANNO          | DISCIPLINA                                                             | TIPOLOGIA            | ORE     | CREDITI |
|-----------------|---------------|------------------------------------------------------------------------|----------------------|---------|---------|
| -               | 1             | 4000026 - ANALISI COMPOSITIVA BO                                       | Caratterizzante      | 20      | 3.0     |
| -               | 1             | 4000052 - DRAMMATURGIA MUSICALE I BO                                   | Base                 | 20      | 3.0     |
| -               | 1             | 4000073 - SEMIOGRAFIA MUSICALE BO                                      | Base                 | 20      | 3.0     |
| -               | 1             | 4000075 - COMPOSIZIONE I BO                                            | Caratterizzante      | 30      | 18.0    |
| -               | 1             | 4000076 - TECNICHE COMPOSITIVE I BO                                    | Caratterizzante      | 20      | 6.0     |
| -               | 1             | 4000077 - TECNICHE DI ELABORAZIONE PER LA POESIA PER MUSICA I BO       | Base                 | 20      | 3.0     |
| -               | 1             | 4000078 - CAMPIONAMENTO, SINTESI ED ELABORAZIONE DIGITALE DEI SUONI BO | Integrative e affini | 20      | 6.0     |
|                 |               |                                                                        |                      | Totale: | 42      |
|                 |               |                                                                        |                      |         |         |
| iscipline a sc  | elta          |                                                                        |                      |         |         |
|                 |               |                                                                        |                      |         |         |
| iscipline opzi  | onali         |                                                                        |                      |         |         |
| iscipline offer | rta formativa |                                                                        |                      |         |         |
|                 |               |                                                                        |                      |         |         |
|                 |               |                                                                        |                      |         | Sal     |

F. Per chiarire a cosa corrispondano le quattro diverse sezioni (che si possono espandere o nascondere tramite le freccine sulla destra di ogni intestazione), può essere utile confrontarle con l'offerta formativa (OF).

Questa è presente sul sito di Istituto per tutti i corsi di primo e di secondo livello, e la si può trovare rispettivamente nella <u>pagina di</u> <u>presentazione del Triennio</u> e <u>in quella del Biennio</u>.

Per accedere al PDF relativo al vostro corso specifico, basta scorrere verso il fondo della pagina fino alla fascia gialla "Corsi, piani di studio, esami di ammissione, tasse e contributi.", quindi selezionare il "+" di fianco alla propria scuola (la vostra "facoltà"), e infine cliccare su "Percorso Formativo"

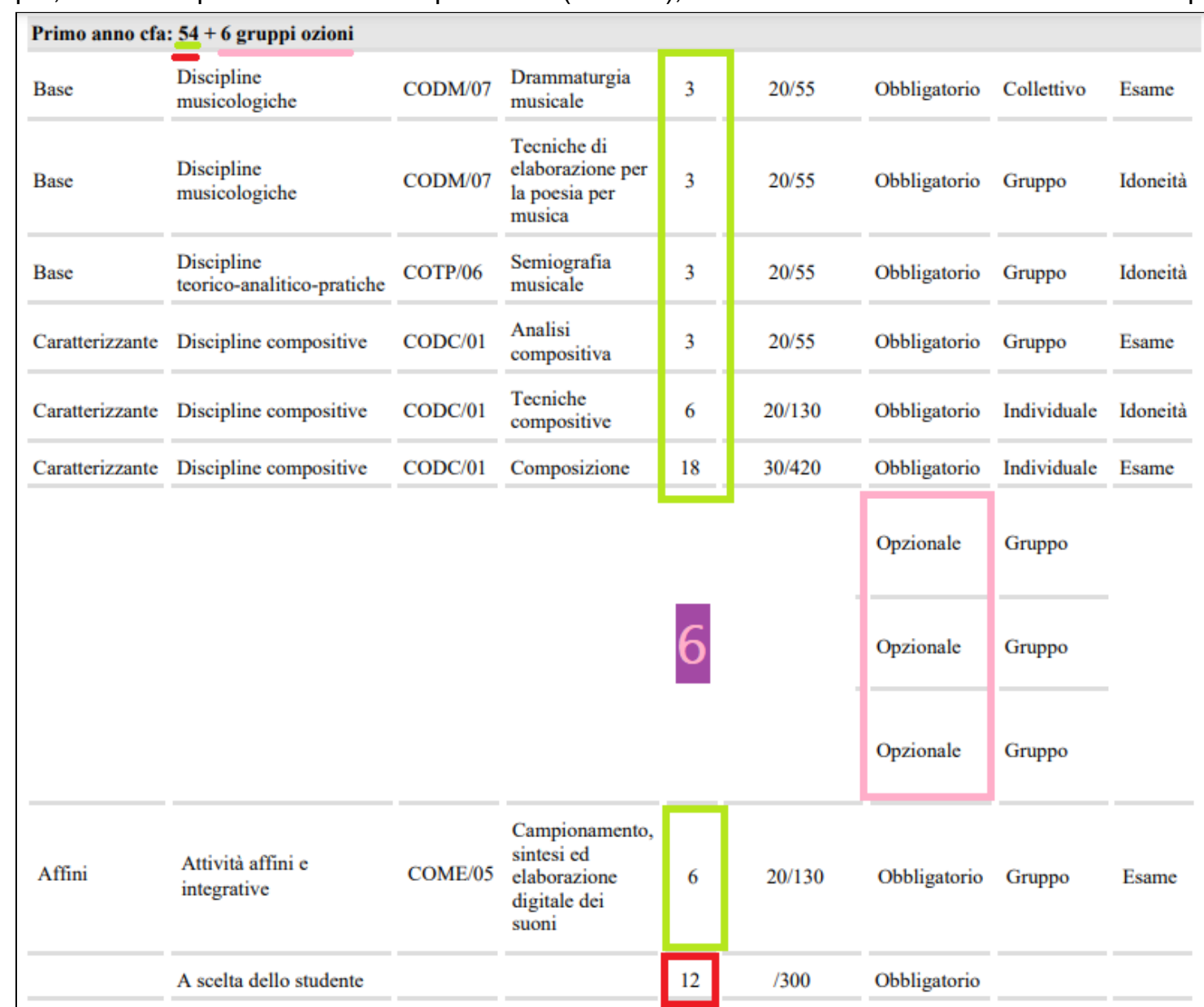

G. Questa, ad esempio, è l'OF del primo anno di Composizione (Biennio), il modello di riferimento del nostro esempio

 H. Confrontandola con i dati che Nettuno propone, si nota che la sezione "Piano di Studi" comprende le discipline previste per forza. Nettuno indica 42 CFA, e così l'OF del nostro caso specifico (riquadri in verde: 3 + 3 + 3 + 3 + 6 + 18 + 6 = 42). <u>A meno di situazioni particolari, non serve quindi inseriate nulla</u>

- "Discipline a scelta" comprende le discipline che potete selezionare dal pacchetto di insegnamenti offerti dall'Istituto di anno in anno. In questa sezione si devono <u>selezionare abbastanza insegnamenti tra quelli proposti, da</u> (almeno) <u>raggiungere i CFA indicati dall'OF per</u> <u>le materie a scelta</u>. L'OF del nostro caso prevede 12 CFA (riquadro in rosso), quindi tanti ne inseriremo
- J. "Discipline opzionali": l'OF del nostro caso prevede in questa annualità anche una sezione\* relativa alle discipline opzionali (in rosa, per 6 CFA).
   Se la vostra OF non ne prevede, questa sezione vi risulterà vuota, altrimenti il suo funzionamento è analogo agli "a scelta"

\*: La sezione nell'immagine dell'Offerta Formativa è stata ripulita per evitare di creare confusione: l'offerta di questo gruppo di insegnamenti è infatti soggetta a mutamenti, e quelli ora attivi sono già aggiornati rispetto al PDF. Per vedere l'offerta attuale, potete consultare <u>il sito istituzionale.</u> Il numero dei CFA, indipendentemente dalle discipline specificamente offerte, resta comunque costante, come indicato nell'intestazione sopra alla griglia ("gruppo opzioni", sottolineato in rosa)

K. Nota bene: chi al Biennio desideri frequentare gli insegnamenti della <u>curvatura didattica</u> (24 CFA) può inserirli nel proprio piano di studi solo tramite richiesta alla Segreteria (segreteriamodena@vecchitonelli.it).

Nella mail è necessario indicare con chiarezza anche quali discipline - oltre a quelle automaticamente previste (in rosso) - si intende frequentare; queste possono essere scelte <u>solo</u> tra quelle indicate nel documento del <u>percorso della curvatura didattica</u> (in nero)

L. Nota bene: in questo documento abbiamo discusso soltanto della casistica "full time".

Chi avesse richiesto il part-time, e ne avesse ricevuto autorizzazione dal Consiglio Accademico

-<u>perchè frequenta anche un'università</u>, dovrà presentare il piano condiviso tra i due percorsi accademici, con tetto massimo di 90 CFA/anno (60+30);

-per altre motivazioni, dovrà conseguire ogni anno un minimo di 24 e un massimo di 42 CFA

M. "Discipline offerta formativa" sono le discipline delle vostre annualità future.

Potete aggiungerne al vostro Piano di studi attuale in caso ne abbiate fatto richiesta al Consiglio Accademico, e ve ne sia stata data facoltà. Altrimenti, non serve vi preoccupiate di questa sezione

N. Se il Consiglio Accademico vi ha confermato <u>riconoscimenti per annualità future</u>, quelle discipline non dovrebbero comparire, quando vi iscrivete all'annualità in cui altrimenti avrebbero avuto regolarmente luogo. Ad esempio, qui Ear Training II (2<sup>^</sup> annualità, colonna "Anno Corso") è stato riconosciuto al 1<sup>^</sup> anno di corso (colonna "A.A."); al momento di fare il piano del secondo anno il sistema perciò non lo propone. Se vi capitasse diversamente, contattate la Segreteria

#### Gestione studente Vecchi Orazio

#### 🛓 Anagrafe 🛛 9 Matricole e Piani di studio 📄 Ulteriori dati 🛛 😁 Familiari/Tutori 🗅 Documenti

|                                                                                                    | nserisci Disciplina                                                                                                    | Modifica Docenti Elimina                                                                                                    |                             |                    |                  |                 |                                                                                                    | Searc         | :h:                                                                                                |                                                                |
|----------------------------------------------------------------------------------------------------|----------------------------------------------------------------------------------------------------|----------------------------------------------------------------------------------------------------|-----------------------------|--------------------|------------------|-----------------|----------------------------------------------------------------------------------------------------|---------------|----------------------------------------------------------------------------------------------------|----------------------------------------------------------------|
| . ↓                                                                                                    | ANNO LT<br>CORSO                                                                                                    | JISCIPLINA JI                                                                                                    | ↓†<br>TIPOLOGIA             | DOCENTE            | L1<br>FUORICORSO | ↓↑<br>RIPETENTE | ↓†<br>FREQUENZA                                                                                                    | ↓†<br>CREDITI | DATA 11<br>CREDITI                                                                                 | ESA                                                            |
| 1/2022                                                                                                    | 2                                                                                                    | FLAUTO TO                                                                                                    |                             |                    | No               | No              | No                                                                                                    | 0 [0]         |                                                                                                    |                                                                |
| 0/2021                                                                                                    | 1                                                                                                    | TRATTATI E METODI I TO                                                                                                    | Caratterizzante             |                    |                  | No              | No                                                                                                    | [6]           |                                                                                                    |                                                                |
| 0/2021                                                                                                    | 1                                                                                                    | PRATICA PIANISTICA TO                                                                                                    | Base                        |                    |                  | No              | No                                                                                                    | [5]           |                                                                                                    |                                                                |
| 0/2021                                                                                                    | 1                                                                                                    | STORIA E STORIOGRAFIA DELLA MUSICA I TO                                                                                                    | Base                        |                    |                  | No              | No                                                                                                    | [4]           |                                                                                                    |                                                                |
| 0/2021                                                                                                    | 1                                                                                                    | FORMAZIONE CORALE TO                                                                                                    | Base                        |                    |                  | No              | No                                                                                                    | [4]           |                                                                                                    |                                                                |
| 0/2021                                                                                                    | 1                                                                                                    | FLAUTO TO                                                                                                    |                             |                    | No               | No              | No                                                                                                    | [0]           |                                                                                                    |                                                                |
| 0/2021                                                                                                    | 1                                                                                                    | LINGUA STRANIERA COMUNITARIA INGLESE I TO                                                                                                    | Conoscenza lingua straniera |                    |                  | No              | No                                                                                                    | [3]           |                                                                                                    |                                                                |
| 0/2021                                                                                                    | 2                                                                                                    | EAR TRAINING II TO                                                                                                    | Base                        |                    |                  | No              | No                                                                                                    | 3 [3]         | 03/10/2021                                                                                         |                                                                |
| /2021                                                                                                    | 1                                                                                                    | TECNICHE DI ESPRESSIONE PCONSAPEVOI EZZA                                                                                                    | Integrative e affini        |                    |                  | No              | No                                                                                                    | [2]           |                                                                                                    |                                                                |
| 001 - FLAUT                                                                                                    | ото                                                                                                    |                                                                                                    | PIAI                        | NO STUDI 2021/2022 |                  |                 |                                                                                                    |               |                                                                                                    |                                                                |
| 001 - FLAUT<br>10 di Studi<br>ami da s                                                                                                   | ото<br>ostenere d                                                                                                    | lei precedenti piani di studio                                                                                                    | PIAI                        | NO STUDI 2021/2022 |                  |                 |                                                                                                    |               |                                                                                                    |                                                                |
| 001 - FLAUT<br>10 di Studi<br>ami da s<br>ANNO                                                                                           | o to<br>ostenere d<br>DisciPcine                                                                                                    | lei precedenti piani di studio                                                                                                    | PIAI                        | NO STUDI 2021/2022 |                  |                 | TIPOLOGIA                                                                                                    |               | OF                                                                                                 | τE                                                             |
| 001 - FLAUT<br>10 di Studi<br>ami da s<br>ANNO<br>1                                                                                      | o to<br>ostenere d<br>Discificing<br>3000043 - Ti                                                                                                    | lei precedenti piani di studio                                                                                                    | PIAI<br>ZA CDRPOREA TO      | NO STUDI 2021/2022 |                  | 1               | TIPOLOGIA<br>ntegrative e affini                                                                                                    |               | О <b>г</b><br>18                                                                                   | <b>RE</b>                                                      |
| 001 - FLAUT<br>no di Studi<br>ami da s<br>ANNO<br>1<br>1                                                                                 | 0 TO<br>ostenere d<br>DISCIPCING<br>3000043 - TI<br>3000039 - LI                                                                                                    | lei precedenti piani di studio<br>ECNICHE DI ESPRESSIONE E CONSAPEVOLEZ<br>INGUA STRANIERA COMUNITARIA INGLESE I T                                                                                                    | PIA<br>ZA CORPOREA TO       | NO STUDI 2021/2022 |                  | I               | TIPOLOGIA<br>ntegrative e affini<br>cenza lingua strar                                                                                                    | niera         | ОГ<br>1!<br>20                                                                                     | <b>RE</b><br>5                                                 |
| 001 - FLAUT<br>no di Studi<br>ami da s<br>ANNO<br>1<br>1<br>1<br>1                                                                       | O TO<br>OSTENERE O<br>DISCIPCINA<br>3000043 - TI<br>3000039 - LI<br>3000032 - Fri                                                                                              | lei precedenti piani di studio<br>Ecniche di espressione e consapevolez<br>INGUA STRANIERA COMUNITARIA INGLESE I T<br>ORMAZIONE CORALE TO                                                                                                    | PIA<br>ZA CORPOREA TO<br>0  | NO STUDI 2021/2022 |                  | l<br>Conos      | TIPOLOGIA<br>ntegrative e affini<br>cenza lingua strar<br>Base                                                                                             | niera         | ОГ<br>11<br>20<br>30                                                                               | <b>RE</b><br>5<br>0                                            |
| 001 - FLAUT<br>to di Studi<br>ami da s<br>ANNO<br>1<br>1<br>1<br>1<br>1                                                                  | O TO<br>OSTENERE D<br>SOUDA3 - TI<br>3000039 - LI<br>3000032 - Fi<br>3000029 - S                                                                                               | lei precedenti piani di studio<br>ecniche di espressione e consapevolez<br>ingua straniera comunitaria inglese i tr<br>ormazione corale to<br>toria e storiografia della musica i to                                                                                                    | PIA<br>ZA CORPOREA TO<br>O  | NO STUDI 2021/2022 |                  | I<br>Conos      | TIPOLOGIA<br>ntegrative e affini<br>cenza lingua strar<br>Base<br>Base                                                                                     | niera         | OF<br>11<br>20<br>30<br>44                                                                         | <b>RE</b><br>55<br>00<br>00                                    |
| 001 - FLAUT<br>ami da s<br>ANNO<br>1<br>1<br>1<br>1<br>1<br>1<br>1                                                                       | O TO<br>OStenere d<br>3000043 - Ti<br>3000039 - Li<br>3000032 - Fr<br>3000029 - S<br>3000029 - S                                                                               | dei precedenti piani di studio<br>Ecniche di espressione e consapevolez<br>Ingua straniera comunitaria inglese i tr<br>ormazione corale to<br>toria e storiografia della musica i to<br>rattati e metodi i to                                                                                         | PIA<br>ZA CORPOREA TO<br>O  | NO STUDI 2021/2022 |                  | I<br>Conos      | TIPOLOGIA<br>ntegrative e affini<br>cenza lingua strar<br>Base<br>Base<br>Caratterizzante                                                                  | niera         | Ок<br>11<br>20<br>30<br>41<br>11                                                                   | RE<br>5<br>0<br>0<br>0<br>0                                    |
| 001 - FLAUT<br>ami da s<br>ANNO<br>1<br>1<br>1<br>1<br>1<br>1<br>1<br>1<br>1<br>1                                                        | O TO<br>OSTENERE O<br>3000043 - TI<br>3000039 - LI<br>3000039 - LI<br>3000029 - S<br>3000029 - S<br>3000026 - TI<br>3000024 - Fi                                               | lei precedenti piani di studio<br>Ecniche di espressione e consapevolez<br>Ingua straniera comunitaria inglese i tr<br>ormazione corale to<br>Toria e storiografia della musica i to<br>rattati e metodi i to<br>ormazione orchestrale i to                                                           | PIA<br>ZA CORPOREA TO<br>O  | NO STUDI 2021/2022 |                  | I<br>Conos      | TIPOLOGIA<br>ntegrative e affini<br>cenza lingua strar<br>Base<br>Base<br>Caratterizzante<br>Caratterizzante                                               | niera         | OR<br>18<br>20<br>30<br>44<br>11<br>31                                                             | RE 55<br>50000000000000000000000000000000000                   |
| 001 - FLAUT<br>ami da s<br>ANNO<br>1<br>1<br>1<br>1<br>1<br>1<br>1<br>1<br>1<br>1<br>1<br>1<br>1<br>1<br>1<br>1                          | O TO<br>OSTENERE O<br>3000043 - TI<br>3000039 - LI<br>3000039 - LI<br>3000029 - S<br>3000029 - S<br>3000029 - TI<br>3000026 - TI<br>3000024 - FI                               | lei precedenti piani di studio<br>Ecniche di espressione e consapevolez<br>Ingua straniera comunitaria inglese i tr<br>ormazione corale to<br>toria e storiografia della musica i to<br>rattati e metodi i to<br>ormazione orchestrale i to<br>etteratura dello strumento i to                        | PIA<br>ZA CORPOREA TO<br>O  | NO STUDI 2021/2022 |                  | I<br>Conos      | TIPOLOGIA<br>ntegrative e affini<br>cenza lingua strar<br>Base<br>Base<br>Caratterizzante<br>Caratterizzante<br>Caratterizzante                            | niera         | OF<br>115<br>220<br>300<br>410<br>111<br>300<br>300<br>300<br>300<br>300<br>300<br>300<br>300<br>3 | RE<br>55<br>00<br>00<br>00<br>00<br>00<br>00                   |
| 001 - FLAUT<br>no di Studi<br>ami da s<br>ANNO<br>1<br>1<br>1<br>1<br>1<br>1<br>1<br>1<br>1<br>1<br>1<br>1<br>1<br>1<br>1<br>1<br>1<br>1 | O TO<br>OSTENERE O<br>DISCIPLINA<br>3000043 - TI<br>3000039 - LI<br>3000029 - S<br>3000029 - S<br>3000029 - TI<br>3000024 - FI<br>3000024 - FI<br>3000024 - FI<br>3000024 - FI | lei precedenti piani di studio<br>Ecniche di espressione e consapevolez<br>Ingua straniera comunitaria inglese i tr<br>ormazione corale to<br>toria e storiografia della musica i to<br>rattati e metodi i to<br>ormazione orchestrale i to<br>etteratura dello strumento i d<br>ratica pianistica to | PIA<br>ZA CDRPOREA TO<br>O  | NO STUDI 2021/2022 |                  | I<br>Conos      | TIPOLOGIA<br>ntegrative e affini<br>cenza lingua strar<br>Base<br>Base<br>Caratterizzante<br>Caratterizzante<br>Caratterizzante<br>Caratterizzante<br>Base | niera         | OR<br>11<br>20<br>30<br>44<br>11<br>30<br>31<br>31<br>31<br>21                                     | RE<br>55<br>00<br>00<br>00<br>00<br>00<br>00<br>00<br>00<br>00 |

 1
 3000050 - MU SICA D'INSIEME DER FIATI I TO
 30
 6.0

 Totale:
 54

#### Anno di corso 2 🥒

|   | ANNO | DISCIPLINA                                                      | TIPOLOGIA                   | ORE     | CREDITI |
|---|------|-----------------------------------------------------------------|-----------------------------|---------|---------|
| - | 2    | 3000009 - LINGUA STRANIERA COMUNITARIA INGLESE II TO            | Conoscenza lingua straniera | 20      | 3.0     |
| - | 2    | 3000013 - LETTERATURA DELLO STRUMENTO II TO                     | Caratterizzante             | 30      | 18.0    |
| - | 2    | 3000014 - TRATTATI E METODI II TO                               | Caratterizzante             | 10      | 6.0     |
| - | 2    | 3000017 - STORIA E STORIOGRAFIA DELLA MUSICA II TO              | Base                        | 40      | 5.0     |
| - | 2    | 3000049 - PRASSI ESECUTIVE E REPERTORI D'INSIEME DA CAMERA I TO | Caratterizzante             | 30      | 6.0     |
| - | 2    | 3000077 - FORMAZIONE ORCHESTRALE II TO                          | Caratterizzante             | 30      | 3.0     |
| - | 2    | 3000078 - MUSICA D'INSIEME PER FIATI II TO                      | Caratterizzante             | 30      | 6.0     |
| - | 2    | 3000079 - ANALISI DELLE FORME COMPOSITIVE I TO                  | Base                        | 40      | 4.0     |
|   |      |                                                                 |                             | Totale: | 51      |

In questa immagine si può vedere anche che il sistema mostra automaticamente tutti gli insegnamenti presenti in annualità precedenti, ma non ancora conseguiti ("Esami da sostenere dei precedenti piani di studio", nell'ovale azzurro)

O. Se desiderate sospendere temporaneamente la compilazione del vostro PdS, cliccate su "Salva" per non perdere il lavoro fatto. Per concludere e sottoporre il PdS a revisione, cliccate sempre prima su "Salva", quindi anche su "Presenta", pulsante che comparirà al fianco del primo. Infine, <u>inviate una mail al vostro Coordinatore AFAM</u> per informarlo del completamento PdS, e per chiederne l'approvazione.

I Dipartimenti di Archi e di Fiati scriveranno al Professor Andriani (alessandro.andriani@vecchitonelli.it), e tutti gli altri Dipartimenti contatteranno il Professor Sollazzo (mar74io@yahoo.it)

Per chi avesse fatto richiesta della curvatura didattica, la mail sarà inviata dalla Segreteria

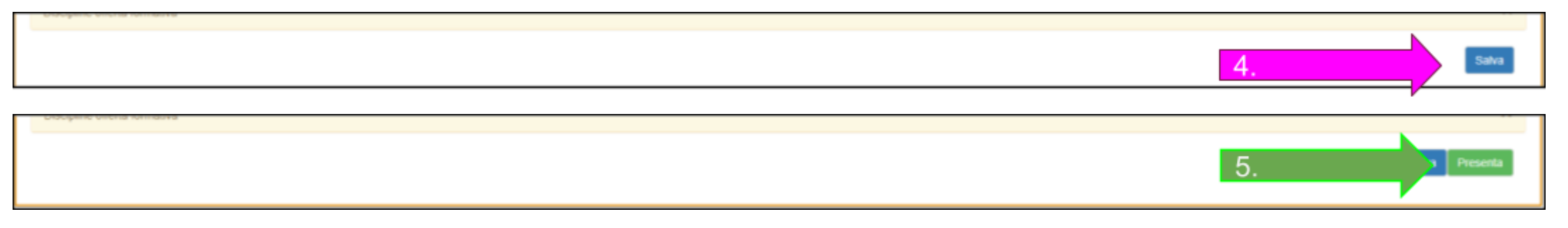